Electronic Screening Braden Assessment SBAR Tab Access

To be completed upon admission to Critical Care and change of patient condition.

#### **Step One – Choose SBAR from Menu**

| Menu                  |       | Þ   |                          |        |                         |                 |
|-----------------------|-------|-----|--------------------------|--------|-------------------------|-----------------|
| summaries ViewPoint   |       | 1   |                          |        |                         |                 |
| SBAR                  |       |     |                          | $\sim$ | +                       |                 |
| l ask List            |       |     | × Recommendation         | ~      | Τ                       |                 |
| MAR Summary           |       |     |                          | ≣∙⊗    | Patient Background      |                 |
| MAR                   |       | IF. | No results found         |        | Selected visit          |                 |
| Medication List       | 🖶 Add |     | TESTING PRErelease       |        | Service:                | Psychiatry      |
|                       |       |     | Psychiatry               |        | Isolation:              | No results foun |
| Orders                | 🕈 Add |     | ADT-A                    |        | Activity Order:         | No results foun |
| Quick Orders          |       |     | 10/26/13                 |        | Diet:                   | No results foun |
| Allergies             | Add   |     | No results found         |        | ⊿ Assistive Devices (0) |                 |
| Allergies             |       |     | No results found         |        | No results found        |                 |
| Clinical Documents/R  | 🕈 Add |     |                          |        |                         |                 |
| Documents             |       |     | (519) 745-8888           |        | Consolidated Problems   |                 |
| Clinical Notes Viewer |       |     |                          | =- @   | All Visits              |                 |
| IView / I&O           |       | =   |                          | 🔊      | Classification: All     |                 |
| Form Browser          |       |     |                          |        | Add new as: Active      |                 |
| Danulta Danianu       |       |     | Hallucination, dry mouth |        | Q                       |                 |
| Results Review        |       |     | Facial swelling          |        |                         |                 |

# Step Two – Choose Assessment Tab

| < > 🖌 🏦 SBAR                 |            |                    |           |                 |               |
|------------------------------|------------|--------------------|-----------|-----------------|---------------|
| 🏔 📄   🖶 📄   🔍 🔍   100%       | -   🔵 🖨 🕍  |                    |           |                 |               |
| Situation/Background $	imes$ | Assessment | × Recommen         | ndation × | +               |               |
| Patient Information          | Assessment |                    | ≡• (      | Patient B       | ackground     |
| Chief Complaint:             | No res     | ults found         |           | Selected vi     | sit           |
| Reason For Visit:            | TESTI      | NG PRErelease      |           | Service:        | Psyc          |
| Service:                     | Psychi     | atry               |           | Isolation:      | No n          |
| Room/Bed:                    | ADT-A      |                    |           | Activity Ord    | ler: No n     |
| Admit Date:                  | 10/26/     | /13                |           | Diet:           | No n          |
| Last Visit:                  | No res     | ults found         |           | ⊿ Assistive     | Devices (0)   |
| Code Status:                 | No res     | sults found        |           | No results      | found         |
| ⊿ Emergency Contact (1)      |            |                    |           |                 |               |
| BCDFG, Spouse:               | (519)      | 745-8888           |           | Consolida       | ated Problems |
| Allergies (2)                |            |                    | =- (      | All Visits      |               |
|                              |            |                    | — (       | Classifica      | tion: All     |
| All Visits                   |            |                    |           | Add new a       | s: Active     |
| meperidine                   | Halluci    | ination, dry mouth |           |                 | 5. Active     |
| trimethoprim                 | Facial     | swelling           |           | <u> </u>        |               |
| Measurements and Weights     | (0)        |                    | =- (      | Priority Proble | m             |
| measurements and weights     | (0)        |                    | = • @     | This Visit      | t (0)         |

# **Step Three – Choose Screening Tool**

| Flagged Events (0)                            | ≣∙⊗ |
|-----------------------------------------------|-----|
| Last 30 days for the selected visit           |     |
| No results found                              |     |
| Home Medications (10)                         | ≣∙⊗ |
| Medications 🕂                                 | ≣∙⊗ |
| Selected visit                                |     |
| ⊿ Scheduled (0) Next 12 hours                 |     |
| ⊿ Continuous (0)                              |     |
| ⊿ PRN/Unscheduled Available (0) Last 48 hours |     |
| Administered (0) Last 24 hours                |     |
| ⊿ Suspended (0)                               |     |
| Discontinued (0) Last 24 hours                |     |

| Screening Tools (1)          |           | ≡∙⊘            |
|------------------------------|-----------|----------------|
| Selected visit               |           |                |
| Braden Risk Level            | Very High | 07/10/18 13:17 |
| Documents (0)                |           | ≣∙⊘            |
| Last 7 days for all visits 🔻 |           |                |
| No results found             |           |                |

# **Step Four – Choose Tool**

| Screening Tools (1)        | ▼                                                | ≣•⊗            |
|----------------------------|--------------------------------------------------|----------------|
| Selected visit             | Braden Risk Assesssment                          |                |
|                            | Braden Q Risk Assesssment                        |                |
| Braden Risk Level          | CAM - Confusion Assessment Method for Delirium   | 07/10/18 13:17 |
|                            | CSSRS - Suicide Severity Risk Screening Tool     |                |
| Documents (0)              | Fall Risk Assessment - Humpty Dumpty             | ≣∙⊗            |
| Last 7 days for all visits | Fall Risk Assessment - Humpty Dumpty ED          |                |
|                            | Fall Risk Assessment - Morse                     |                |
| No results found           | ARI Screening Tool                               |                |
|                            | CSSRS - Suicide Severity Risk Screen Paediatrics |                |

## **Step Five – Complete Screen**

| ✓ Braden Risk Asse | Braden Risk Assessment                                    |                                                                                     |                         |                                                                                                    |  |  |  |  |  |  |
|--------------------|-----------------------------------------------------------|-------------------------------------------------------------------------------------|-------------------------|----------------------------------------------------------------------------------------------------|--|--|--|--|--|--|
| interventions      | Initial risk as                                           | sessment and skin ass                                                               | essment within 12 hour  | s of admission. Re-assess weekly, with change in patient condition, and with transfer of care.                                                                                                    |  |  |  |  |  |  |
|                    | Sensory<br>Percention                                     | <ul> <li>Completely limited</li> <li>Very limited</li> </ul>                        | Completely Limited (1)  | Unresponsive (does not moan; flinch or grasp) to painful stimuli, due to diminished level of consciousness or sedationOR- Limited ability to feel pain over most of body surface.                                                                                                    |  |  |  |  |  |  |
|                    | Perception                                                | <ul> <li>Slightly limited</li> <li>No impairment</li> </ul>                         | Very Limited (2)        | Responds only to painful stimuli. Cannot communicate discomfort except by moaning or restlessness.<br>-OR- Has a sensory impairment which limits the ability to feel pain or discomfort over 1/2 of body.                                                                                      |  |  |  |  |  |  |
|                    | Ability to respond<br>meaningfully to<br>pressure related |                                                                                     | Slightly Limited (3)    | Responds to verbal commnds, but cannot always communicate discomfort or need to be turnedOR-<br>Has some sensory impairment which limits ability to feel pain or discomfort in 1 or 2 extremities.                                                                                             |  |  |  |  |  |  |
|                    | discomfort                                                |                                                                                     | No Impairment (4)       | Reponds to verbal commands. Has no sensory deficit which would limit ability to feel or voice pain or<br>discomfort.                                                                                                    |  |  |  |  |  |  |
|                    | Moisture                                                  | <ul> <li>Constantly moist</li> <li>Often moist</li> </ul>                           | Constantly Moist (1)    | Skin is kept moist almost constantly by perspiration, urine, etc. Dampness is detected every time patient is turned.                                                                                                    |  |  |  |  |  |  |
|                    |                                                           | O Occasionally moist                                                                | Often Moist (2)         | Skin is often, but not always moist. Linen must be changed at least once a shift.                                                                                                    |  |  |  |  |  |  |
|                    | skin is exposed to                                        | <ul> <li>Harely moist</li> </ul>                                                    | Occassionally Moist (3) | Skin is occassionally moist requiring an extra linen change approximately once a day.                                                                                                    |  |  |  |  |  |  |
|                    | moisture                                                  |                                                                                     | Rarely Moist (4)        | Skin is usually dry, linen requires changing only at routine intervals.                                                                                                    |  |  |  |  |  |  |
|                    | A oti uitu                                                | Walks frequently                                                                    | Bedfast (1)             | Confined to bed.                                                                                                    |  |  |  |  |  |  |
|                    |                                                           | <ul> <li>Walks occasionally</li> <li>Chairfast</li> </ul>                           | Chairfast (2)           | Abilty to walk severely limited or non-existent. Cannot bear own weight and/or must be assisted into chair or wheelchair.                                                                                                    |  |  |  |  |  |  |
|                    | Ability to change<br>and control body                     | () Bedrast                                                                          | Walks Occassionally (3) | Walks occassionally during day, but for very short distances, with or without assistance. Spends<br>majority of each shift in bed or chair.                                                                                                    |  |  |  |  |  |  |
|                    | position                                                  |                                                                                     | Walks Frequently (4)    | Walks outside the room at least twice a day and inside room at least once every 2 hours during waking hours.                                                                                                    |  |  |  |  |  |  |
|                    | Mobility                                                  | C Completely immobile                                                               | Completely Immobile (1) | Does not make even slight changes in body or extremity position without assistance.                                                                                                    |  |  |  |  |  |  |
|                    | Al-The la shares an                                       | <ul> <li>Very limited</li> <li>Slightly limited</li> </ul>                          | Very Limited (2)        | Makes occasional slight changes in body or extremity position but unable to make frequent or<br>significant changes independently.                                                                                                    |  |  |  |  |  |  |
|                    | Control body position                                     | O No limitations                                                                    | Slightly Limited (3)    | Makes frequent though slight changes in body or extremity position independently.                                                                                                    |  |  |  |  |  |  |
|                    |                                                           |                                                                                     | No Limitations (4)      | Makes major and frequent changes in position without assistance.                                                                                                    |  |  |  |  |  |  |
|                    | Nutrition                                                 | <ul> <li>Very poor</li> <li>Probably inadequate</li> <li>Adequate</li> </ul>        | Very Poor (1)           | Never eats a complete meal. Rarely eats more than 1/3 of any food offered. Eats 2 servings or less of protein (meat or diary products) per day. Takes fluids poorly. Does not take liquid dietary supplement.<br>-OR- Is NPO and/or maintained on clear liquids or IV for more than 5 days.    |  |  |  |  |  |  |
|                    | Usual food intake<br>pattern                              | ○ Excellent                                                                         | Probably Inadequate (2) | Rarely eats a complete meal and generally eats only about 1/2 of any food offered. Protein intake<br>includes only 3 servings of meat or dairy products per day. Occassionally will take a dietary<br>supplementOR- receives less than optimum amount of liquid diet or tube feeding.          |  |  |  |  |  |  |
|                    |                                                           |                                                                                     | Adequate (3)            | Eats over half of most meals. Eats a total of 4 servings of protein (meat, dairy products) each day.<br>Occassionally will refuse a meal, but will usually take a supplement if offeredOR- Is on a tube feeding<br>or TPN regimen which probably meets most of nutritional needs.              |  |  |  |  |  |  |
|                    |                                                           |                                                                                     | Excellent (4)           | Eats most of every meal. Never refuses a meal. Usually eats a total of 4 servings of meat and dairy<br>products. Occassionally eats between meals. Does not require supplementation.                                                                                                    |  |  |  |  |  |  |
|                    | Frietier                                                  | <ul> <li>Problem</li> <li>Potential problem</li> <li>No apparent problem</li> </ul> | Problem (1)             | Requires moderate to maximum assistance in moving. Complete lifting without sliding against sheets is<br>impossible. Frequently slides down in bed or chair, requiring frequent positioning with maximum<br>assistance. Spascity, contractures or agitation leads to almost constant friction. |  |  |  |  |  |  |
|                    | and<br>Shear                                              |                                                                                     | Potential Problem (2)   | Moves feebly or requires minimum assistance. During a move skin probably slides to some extent against sheets, chair, restraints, or other devices. Maintains good position in chair or bed most of the time but occasionally slides down.                                                     |  |  |  |  |  |  |
|                    |                                                           |                                                                                     | No Apparent Problem (3  | Moves in bed and in chair independently and has sufficient muscle strength to lift up completely                                                                                                    |  |  |  |  |  |  |

## Step Six– Adjust Risk for Critical Illness

The risk will be automatically calculated based on your Braden score selection. This will usually UNDERSCORE critically ill patients. YOU MUST ALSO SELECT the additional risk factors, then MANUALLY upgrade the risk level to High or Very High (adding risk factors does not automatically adjust the score). Choose very high if you select additional risk factors.

| Braden Risk Score<br>Risk Level | 14<br>O Low<br>O Medium<br>O High<br>O Very High | Score Level of<br>15-18 = Low<br>13-14 = Medium<br>0-12 = High<br>=9 = Very High</th <th>Risk<br/>gh</th> <th>Additional<br/>Risks<br/>Factors</th> <th><ul> <li>Existing skin breakdowr</li> <li>Age greater than/equal</li> <li>Diastolic pressure less t</li> <li>Hemodynamically unsta</li> </ul></th> <th>n<br/>Ito75yrs<br/>than 60mmHg<br/>able</th> <th><ul> <li>✓ Fever</li> <li>PVD/Diabetes</li> <li>✓ Obesity</li> </ul></th> | Risk<br>gh | Additional<br>Risks<br>Factors | <ul> <li>Existing skin breakdowr</li> <li>Age greater than/equal</li> <li>Diastolic pressure less t</li> <li>Hemodynamically unsta</li> </ul> | n<br>Ito75yrs<br>than 60mmHg<br>able | <ul> <li>✓ Fever</li> <li>PVD/Diabetes</li> <li>✓ Obesity</li> </ul>                      |
|---------------------------------|--------------------------------------------------|----------------------------------------------------------------------------------------------------|------------|--------------------------------|----------------------------------------------------------------------------------------------------|--------------------------------------|-------------------------------------------------------------------------------------------|
| Adjusted Risk Level             | O Low                                            | O Medium                                                                                                    | O High     | Very High                      |                                                                                                    | If one or m<br>are presen            | nore of the the "Additional Risk Factors"<br>In then risk level is automatically adjusted |
|                                 |                                                  |                                                                                                    |            |                                |                                                                                                    | to the nex                           | at level.                                                                                 |

### **Step Seven – Choose Interventions Tab**

| *Performed on: 2   | 2018/07/13                                                                                                   | × •                                                      | 1235                                                   | *                                   |                                                                                                    |                                                                              |                                                                                                    |                                                                                                    | By: Mor | gan, Brenda |
|--------------------|----------------------------------------------------------------------------------------------------|----------------------------------------------------------|--------------------------------------------------------|-------------------------------------|----------------------------------------------------------------------------------------------------|------------------------------------------------------------------------------|----------------------------------------------------------------------------------------------------|----------------------------------------------------------------------------------------------------|---------|-------------|
| / Pradon Pick Acco |                                                                                                    |                                                          |                                                        |                                     |                                                                                                    | Interve                                                                      | ntions                                                                                                    |                                                                                                    |         |             |
| Interventions      | Reduce<br>Pressur<br>(for decrea<br>sensation, act                                                           | e<br>re<br>ased<br>tivity or                             | Tu                                                     | rn                                  | Turn every hour           Turn every 2 hours           Supplement turning with small                                               | II repositioning shifts                                                      | Dther:                                                                                                    |                                                                                                    |         |             |
|                    | mobility)                                                                                                    | obility)                                                 | Positi<br>Pres:<br>Redu<br>Aic                         | on &<br>sure<br>cing<br>Is          | Cradle     Elevate heels off the mattres:     Foam wedge     Footboard     Gel filled     Pillow     Position 15-30 degrees latera | Therapeutic mattre Cushion Other:                                            | ss/bed                                                                                                    |                                                                                                    |         |             |
|                    |                                                                                                    |                                                          | Ambu                                                   | ulate                               | Ambulate every 2 hours                                                                                                    | ] Ambulate every 4 hours<br>] Ambulate every 8 hours                         | Ambulate every 1                                                                                                  | 12 hours 🔲 Other:                                                                                                    |         |             |
|                    | Contro<br>Moistur                                                                                            | l<br>re                                                  | Offe Pro-                                              | er toiletin<br>vide skir            | g/diaper change every 1-2 hours<br>n/incontinence care                                                                             | Use moisture barrier                                                         | cream<br>sessment                                                                                                 | Cther:                                                                                                    |         |             |
|                    | Reduce<br>Friction<br>and<br>Shear                                                                           | e<br>n<br>r                                              | ☐ Moi<br>☐ Use<br>☐ Use                                | sturize s<br>mecha<br>elbow         | kin<br>nical devices for safe patient hand<br>protectors                                                                           | Use heel protect<br>ling Keep head of be                                     | ors<br>d less than/equal to 30 d                                                                                  | degrees                                                                                                    |         |             |
|                    | Encoura<br>Good Nutr                                                                                         | ge<br>rition                                             | Offe Offe Offe Offe Offe                               | er fluids<br>er fluids<br>er fluids | every hour<br>every 2 hours<br>every 3 hours                                                                                       | Offer fluids every 4 h     Offer oral nutritional =     Assist with meals as | ours<br>supplements if prescribed<br>appropriate                                                                  | Diher.                                                                                                    |         |             |
|                    |                                                                                                    |                                                          |                                                        |                                     | Bra                                                                                                    | aden Scale Plan o                                                            | f Care Guidelin                                                                                                   | es                                                                                                    |         |             |
|                    | If Patient is                                                                                                | s Low to                                                 | o Mode<br>(Bra                                         | rate R<br>den So                    | isk for Developing Pressur<br>cale = 13-18)                                                                                        | e Ulcer                                                                      | If Patient is High t                                                                                              | to Very High Risk for Developing Pressure<br>(Braden Scale is 12 or less)                                                                                                    | Ulcers  |             |
|                    | <ol> <li>Toileting a<br/>incontiner</li> <li>Use absorb</li> <li>Provide ro</li> <li>Manage model</li> </ol> | as neces<br>nce ever<br>bent pac<br>utine sk<br>oisture. | sary to<br>ry 2-4 h<br>ds to wi<br>in care<br>friction | mainta<br>ours<br>ck and<br>and sl  | in continence or check for<br>hold moisture<br>hear, and nutrition                                                                 |                                                                              | In addition to inter<br>1. Consultation with<br>2. Identify and initia<br>3. Reposition every<br>Incorporate smal | ventions in the Low to Moderate Risk Catego<br>h PT/OT to maximal mobilization<br>ate appropriate redistribution surface<br>1-2 hours regardless of support surface.<br>Il shifts in positions between turns. | ory:    |             |
|                    | 5. Assess nee<br>6. Inspect ski<br>7. Elevate he<br>surfaces                                                 | ed for fri<br>in when<br>els off t                       | iction r<br>reposit<br>he bed                          | edistril<br>toining<br>at all t     | bution suface<br>, toileting and assisting with A<br>times, even with theraputic su                                                | ADLs<br>upport                                                               | <ol> <li>Use devices to su</li> <li>Reposition chair<br/>appropriate chair</li> <li>hour intervals.</li> </ol>    | uport lateral 15-30 degree turns/positions<br>bound immobile patients every hour. Use<br>devices for pressure relief and limit sitting to                                                                     | o       |             |
|                    | 8. Use elbow<br>9. Consult die<br>10. Maximize<br>11. Develop a                                              | and hee<br>etitian to<br>mobility<br>and docu            | el prote<br>o maxim<br>/<br>ument i                    | ectors<br>nize nu<br>ndividu        | tritional status<br>Nalized plan of care                                                                                           |                                                                              | <ol> <li>6. Maintain head of</li> <li>7. Protect sacral/pe</li> <li>8. Remove slings and</li> </ol>               | bed at 30 degrees or less<br>erianal wounds from incontinence<br>d transfer deivces from under patient                                                                                                    |         |             |

## **Step Eight –** Select all Interventions that Apply

High risk interventions are in place for all Critical Care patients as per our standards of care. NOTE that HOB elevation in critical should be 30 degrees for VAP reduction unless contraindicated (HOB elevation may need to be customized for patient risk/priority need.

| *Performed on:     | 2018/07/13 🚔 💌                                                 | 1235                                       |                                                                                                    | By: | Morgan, Brenda |
|--------------------|----------------------------------------------------------------|--------------------------------------------|----------------------------------------------------------------------------------------------------|-----|----------------|
| ✓ Braden Risk Asse |                                                                |                                            | Interventions                                                                                                    |     |                |
| Interventions      | Reduce<br>Pressure<br>(for decreased<br>sensation, activity or | Turn                                       | Turn every hour     Other:     Turn every 2 hours     Supplement turning with small repositioning shifts                                                  |     |                |
|                    | mobility)                                                      | Position &<br>Pressure<br>Reducing<br>Aids | Cradle  Therapeutic mattress/bed Elevate heels off the mattress Cushion Foam wedge Other: Footboard Gel filled Fillow Position 15-30 degrees lateral      |     |                |
|                    |                                                                | Ambulate                                   | Ambulate every 2 hours Ambulate every 4 hours Ambulate every 12 hours Other:     Ambulate every 3 hours Ambulate every 8 hours Ambulate daily             |     |                |
|                    | Control<br>Moisture                                            | Offer toileti     Provide sk               | ng/diaper change every 1-2 hours 🔲 Use moisture barrier cream 📄 Other:<br>n/incontinence care 📄 Perform daily skin assessment                             |     |                |
|                    | Reduce<br>Friction<br>and<br>Shear                             | ☐ Moisturize<br>☐ Use mecha<br>☐ Use elbow | skin 🔲 Use heel protectors<br>anical devices for safe patient handling 🔲 Keep head of bed less than/equal to 30 degrees<br>protectors 🗍 Other:            |     |                |
|                    | Encourage<br>Good Nutrition                                    | Cffer fluids                               | every hour   Offer fluids every 4 hours  every 2 hours  Offer oral nutritional supplements if prescribed  every 3 hours  Assist with meals as appropriate |     |                |

## Step Nine – Upload Results

#### Submit screen results by selecting:

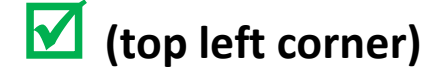

| *Performed on: 20    | 18/07/13 🚔 💌                                                   | 1235                                                                                                    | By: Morgan, Brenda |
|----------------------|----------------------------------------------------------------|----------------------------------------------------------------------------------------------------|--------------------|
| ✓ Braden Risk Asse   |                                                                | Interventions                                                                                                    |                    |
| IF ILET VET ILIOT IS | Reduce<br>Pressure<br>(for decreased<br>sensation, activity or | Turn     Turn every hour     Dther:       Turn     Supplement turning with small repositioning shifts                                                                                                    |                    |
|                      | торшкуј                                                        | Cradle       Therapeutic mattress/bed         Elevate heels off the mattress       Cushion         Pressure       Foom wedge       Other:         Pressure       Footboard         Gel filled       Pillow         Position 15-30 degrees lateral       Elevate heels of the mattress of the mattress of the m |                    |
|                      |                                                                | Ambulate every 2 hours       Ambulate every 4 hours       Ambulate every 12 hours       Other:         Ambulate every 3 hours       Ambulate every 8 hours       Ambulate daily                                                                                                    |                    |
|                      | Control<br>Moisture                                            | □ Offer toileting/diaper change every 1-2 hours       □ Use moisture barrier cream       □ Other:         □ Provide skin/incontinence care       □ Perform daily skin assessment       □ Other:                                                                                                    |                    |
|                      | Reduce<br>Friction<br>and<br>Shear                             | Moisturize skin     Use heel protectors     Use mechanical devices for safe patient handling     Keep head of bed less than/equal to 30 degrees     Use elbow protectors     Other:                                                                                                    |                    |
|                      | Encourage<br>Good Nutrition                                    | Offer fluids every hour       Offer fluids every 4 hours       Other:         Offer fluids every 2 hours       Offer oral nutritional supplements if prescribed         Offer fluids every 3 hours       Assist with meals as appropriate                                                                                                    |                    |

# **Step Ten – View Previous Entries**

🚽 🖈 🛉 Results Review

| suits Li    | ab Microbiology Diagnostic Im    | aging Diagnostic Car                  | diology Pathology    | Vitals/Measure       | ments Recu      | irring Medications | HLA (T |
|-------------|----------------------------------|---------------------------------------|----------------------|----------------------|-----------------|--------------------|--------|
| lowsheet.   | Assessments/Interventions View   | Level: Asse                           | ssments/Intervention | s View 🔻 🔘           | Table 🔘 G       | roun 🔿 List        |        |
| ionsileeu   | HIM Documents/Reports            | · · · · · · · · · · · · · · · · · · · | ,                    |                      |                 |                    |        |
|             | ROI Documents                    | ^                                     |                      |                      |                 |                    | 2018   |
|             | Lab View                         |                                       |                      |                      |                 |                    |        |
| Navigator   | Diagnostic Imaging View          |                                       | - 2018/              | 07/09 2018/07/0      | 9 2018/07/09    |                    |        |
| E - II Diel | Physiologic Measures             | ients/Interventions                   | /iew 17              | :01 16:31            | 12:25           |                    |        |
|             | Pathology                        | nt                                    |                      |                      |                 |                    |        |
| 🔽 Fall Risk | Diagnostic Cardiology View       |                                       | Yes                  | Yes                  | Yes             |                    |        |
|             | Results                          | is                                    | Yes                  | Yes                  | Yes             |                    |        |
|             | Ouick View                       | 2                                     | Furni                | ture Furniture       | Crutches/Ca     |                    |        |
|             | All Lab Results                  |                                       | Yes                  | Yes                  | Yes             |                    |        |
|             | Document View MPage              |                                       | Impai                | red Impaired         | Impaired        |                    |        |
|             | Molecular Diagnostics View       |                                       | Forge                | ets limi Forgets lin | nr Forgets limr |                    |        |
|             | Thrombosis View                  |                                       | 125                  | 125                  | 110             |                    |        |
|             | Apheresis Treatment Plan         | an utin ma                            | Mode                 | rate - Moderate      | - Moderate -    |                    |        |
|             | Living Donor View                | operational                           | No. n                | one a No. Intenu     | No. No call     |                    |        |
|             | Diagnostic Neurology             |                                       | Vec                  | Vac                  | Vec             |                    |        |
|             | Oncology Assessment View         | om bathroom                           | Yes                  | No                   | 103             |                    |        |
|             | Oncology Treatment View          | brakes on                             | Yes                  |                      |                 |                    |        |
|             | Paediatric Chemotherapy Progress | -slip footwear                        | Yes                  |                      |                 |                    |        |
|             | Point-of-Care Imaging            | node, urinal accessib                 | le Yes               |                      |                 |                    |        |
|             | Assessments/Interventions View   | quent toileting                       | Yes                  |                      |                 |                    |        |
|             | Tubes/Drains View                | ostacles                              | Yes                  |                      |                 |                    |        |
|             | Vitals/Measurements View         | E tent on pt strong sid               | e Yes                |                      |                 |                    |        |
|             | Procedures/Devices View          | e given to pt/family                  | Yes                  |                      |                 |                    |        |

Refresh screen. Go to Results tab and choose Assessment/Intervention from Flowsheet option. Note: Selecting the Dialysis Treatment Tab is a quick way to access all assessment screens.